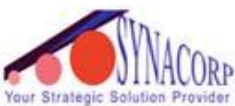

SYNACORP TRADING & SERVICES No.9, 1st Floor, Lrg 1/SS2, Bandar Tasek Mutiara, 14120 Simpang Ampat, S.Prai (S), Penang Tel :+604.504.1617 Hunting Line : 012.4033.474 Fax :+604.502.1726 ider (Website) http://www.synacorp.my (Email) sales@synacorp.com.my

## APPLICATION 1 :Using HC06 Bluetooth to Serial Wireless UART Adaptors with Arduino

Component needed:

- Arduino UNO
- Arduino HC-06 Serial Port Bluetooth
- Jumper wires

This tutorial will explain on how to setup communications between an Arduino and a Bluetooth device running serial terminal software. The purpose is to control a digital output pin on the Arduino by sending text commands from the smartphone, and also sending text from the Arduino back to the smartphone.

1. Connect the HC-06 Bluetooth serial port to Arduino UNO. The pin's connection as follow:

| Arduino | Bluetooth Module |
|---------|------------------|
| 5V      | Vcc              |
| GND     | GND              |
| D10     | TX               |
| D11     | RX               |

- 2. Upload the sketch into the arduino IDE. You can get the code from Application1\_Sketch.
- 3. You may notice that the HC-06 bluetooth serial port will blink, means there is no connection to other devices.
- 4. You will need to pair your Bluetooth module to the smartphone. To do this, enter the Bluetooth menu in setting, then search for new devices. After a moment the device "HC06" will appear, for example:

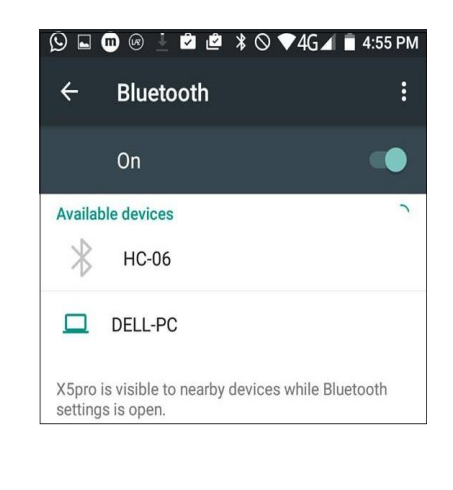

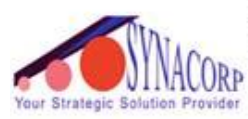

SYNACORP TRADING & SERVICES No.9, 1st Floor, Lrg 1/SS2, Bandar Tasek Mutiara, 14120 Simpang Ampat, S.Prai (S), Penang Tel : +604.504.1617 Hunting Line : 012.4033.474 Fax : +604.502.1726 (Website) http://www.synacorp.my (Email) sales@synacorp.com.my

5. Install the "Bluetooth Terminal" by qwerty from Google Play.

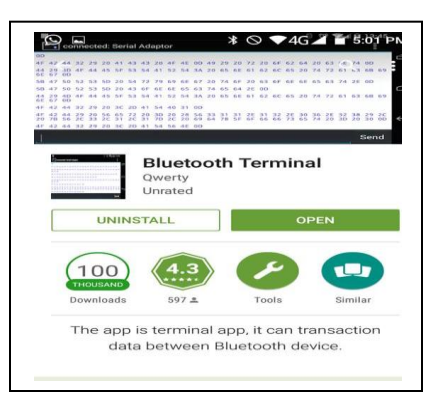

 Once the app has been installed, Tap the HC06 in the list, and you will then be asked for the PIN – enter 1234. Finally, open your terminal app on the smartphone, and select "Connect a device" from the app menu.

| <  | - Bluetooth :                                                                                                    |
|----|----------------------------------------------------------------------------------------------------|
|    | On 🥌                                                                                                    |
| A1 | vailable devices                                                                                                    |
| -  | Bluetooth pairing request                                                                                                    |
| ×s | Usually 0000 or 1234                                                                                                    |
| l  | You may also need to type this PIN on the other device. Pairing grants access to your contacts and call history when connected. |
|    | CANCEL OK                                                                                                    |

7. The LED on the Bluetooth module should stay on and the app will show "connected: HC-06" or "paired devices".

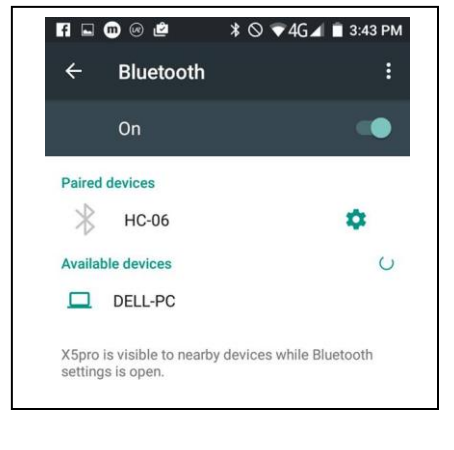

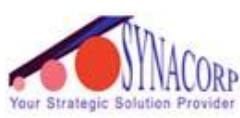

SYNACORP TRADING & SERVICES No.9, 1st Floor, Lrg 1/SS2, Bandar Tasek Mutiara, 14120 Simpang Ampat, S.Prai (S), Penang Tel : +604.504.1617 Hunting Line : 012.4033.474 Fax : +604.502.1726 (Website) http://www.synacorp.my (Email) sales@synacorp.com.my

8. Then open the bluetooth terminal and choose "Connect a device-Secure".

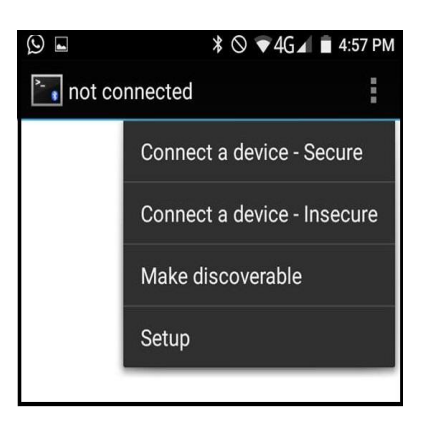

9. After the device is connected, send the number 1 through the terminal and the onboard LED on the Arduino should turn on. Send 2 and it should turn off.

| Connected: HC-06  | :   |
|-------------------|-----|
|                   |     |
|                   |     |
|                   |     |
|                   |     |
|                   |     |
|                   |     |
|                   |     |
|                   |     |
| 1                 |     |
| 2                 |     |
| s                 | end |
|                   |     |
|                   | Ŷ   |
| q w e r t y u i o | p   |